## USING SCHEDULE PLANNER TO VIEW DEPARTMENTAL TIME OFF REQUESTS

**())** 

You can view your entire department's time off requests in the Time Off Reporting System (TRS). To access the TRS, go to <u>https://go.gwu.edu/trs</u>.

1. From the Manage My Department screen, click on Select All Rows.

**TIME OFF & LEAVE** 

2. Click the orange Go To button and select Schedule Planner from the drop down menu. Ensure All Home and Transferred Employees HyperFind is selected.

| Approvals Summary • 1                            |                         |                     |                      |               |                   |                         |  |
|--------------------------------------------------|-------------------------|---------------------|----------------------|---------------|-------------------|-------------------------|--|
| Select All Column Filter Peopl<br>Rows Selection | e Timekeeping           |                     |                      |               | 2                 | Refresh Share Go To     |  |
| ID                                               | Name 🔺                  | Manager<br>Approval | Employee<br>Approval | Signed<br>Off | General Exception | Anse Current Pay Period |  |
| GW1103                                           | Cleavland, Grover       |                     |                      |               |                   | c Go to widget          |  |
| GW1107                                           | Eleanor, Roosevelt      |                     |                      |               |                   | C Mea Break Change      |  |
| 777777777                                        | EMAIL NOTIFICATION USER |                     |                      |               |                   | Schedule Planner<br>C   |  |
| G99990009                                        | ESOC, ESOC              |                     |                      |               |                   | C Reports               |  |
| GW1104                                           | Lincoln, Abraham        |                     |                      |               |                   | C Request Manager       |  |
| GW1108                                           | Roosevelt, Franklin     |                     |                      |               |                   | C Timecards             |  |

3. Select the Date Range you wish to view.

You can toggle between Tabular and Gantt View.

| Schedule Planner                       |                                                          |                                                                                                    |                           |                   |                       |
|----------------------------------------|----------------------------------------------------------|----------------------------------------------------------------------------------------------------|---------------------------|-------------------|-----------------------|
|                                        |                                                          |                                                                                                    |                           | 300               | 4/01/2021 • 4/30/2021 |
| _                                      |                                                          |                                                                                                    |                           | <b>)</b>          |                       |
| 🗲 🛛 🚛 🖓 🚺 🛃                            | • 🖃 🗄 📰 👫 🖉                                              | ter and the second second second second second second second second second second second second second second s |                           |                   | Ð                     |
| Quick View Column<br>Actions Selection | Visibility Select a Tabular View Sorting Tools<br>Filter | Engines                                                                                                    |                           |                   | Refresh               |
| By Employee                            | 3/28 - 4/03                                              | 4/04 - 4/10                                                                                                    | 4/11 - 4/17               | 4/18 - 4/24       |                       |
| Name 🔶                                 | Thu 4/01                                                 | Fri 4/02 Sat 4/03                                                                                               | Sun 4/04                  | Mon 4/05          | Tue 4/06              |
| Cleavland Grover                       | 4 08 12 16 20 00 04 08                                   | 12 16 20 00 04 08 12 16 2                                                                                       | 0 00 04 08 12 16 20 00 04 | 08 12 16 20 00 04 | 08 12 16 20 00        |
| Eleanor, Boosevelt                     |                                                          |                                                                                                    |                           |                   |                       |
| EMAIL NOTIFICATION                     |                                                          |                                                                                                    |                           |                   |                       |
| ESOC, ESOC                             |                                                          |                                                                                                    |                           |                   |                       |
| Lincoln, Abraham                       | ANNUAL [8.0]                                             |                                                                                                    |                           |                   |                       |
| Roosevelt, Franklin                    |                                                          |                                                                                                    |                           |                   |                       |
| Truman, Bess                           | 9:00 - 13                                                | 9:00 - 13                                                                                                    |                           | 9:00 - 13         | 9:00 - 13             |
| Truman, Harry                          |                                                          |                                                                                                    |                           |                   |                       |
| TTE Operator, TTE Oper                 |                                                          |                                                                                                    |                           |                   |                       |
| Washington, George                     |                                                          |                                                                                                    |                           |                   |                       |
| Washington, Martha                     |                                                          |                                                                                                    |                           |                   |                       |